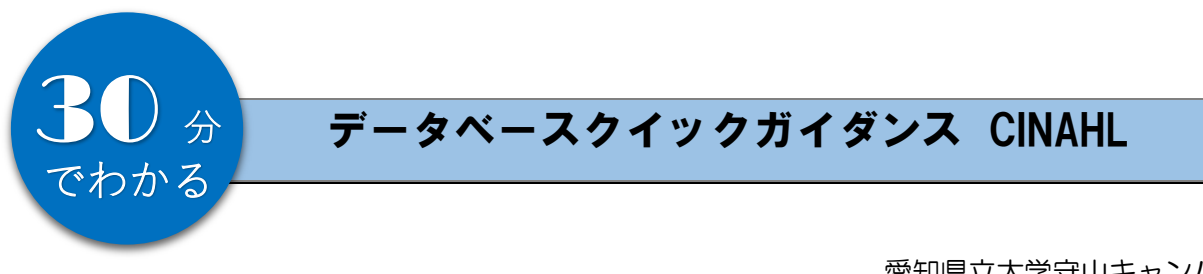

# 2025/4

愛知県立大学守山キャンパス図書館

#### 内容

| 1. | 概要 | , Ë | 学外アクセスについて           | 1 |
|----|----|-----|----------------------|---|
| 2. | 検索 | の涙  | 流れ                   | 2 |
|    | 2. | 1   | CINAHL にアクセスする       | 2 |
|    | 2. | 2   | キーワードを入力する           | 2 |
|    | 2. | З   | 検索結果をみる、文献複写の申し込みをする | З |
|    | 2. | 4   | 検索結果を保存する            | 5 |
| З. | 応用 | 検索  | 友                    | 6 |
|    | З. | 1   | シソーラス検索              | 6 |
|    | З. | 2   | 検索結果の絞り込み            | 8 |
|    | З. | З   | 検索オプション、拡張           | 9 |
|    | З. | 4   | 履歴検索                 | 0 |
|    | З. | 5   | 検索式を作る 1             | 1 |
| 4. | その | 他0  | D便利な機能 1             | 2 |
|    | 4. | 1   | 論文の掲載誌名から探す 1        | 2 |

#### 1. 概要、学外アクセスについて

CINAHL Plus with Full Text

北米を中心とした看護学文献の書誌データベースです。

収録分野は看護学、生体臨床医学、健康科学、代替医学、消費者健康などで、

図書・図書の章・学位論文なども含まれます。

収録書誌情報の半分弱(研究文献では6~7割)が MEDLINE と重複していますが、

CINAHL の方がシソーラスなどの索引類による看護系の主題検索能力が高いです。

学外から利用するには(学内者のみ)

守山キャンパス図書館ホームページの右列にある[マイライブラリ]のユーザ名、パスワード欄に UNIPAのID、パスワードを入力してログインします。

→ 画面下にある ★外部データベース の EBSCOhost から利用できます。

# 2. 検索の流れ

## 2. 1 CINAHL にアクセスする

デフォルトの設定ではすべてのデータベースが検索対象になっているため、CINAHL のみを検索できるように変更します。

| 」事、書籍、定期刊<br>森中: すべてのデータベース(7 | 行物 クリックします。 |           | 基本検    |
|-------------------------------|-------------|-----------|--------|
|                               | <u></u>     | すべてのフィールド | ~      |
| AND V                         |             | すべてのフィールド | $\sim$ |
|                               |             | すべてのフィールド | ~      |

| 検索するデータベース                                              | Kを選択 ×                                              |
|---------------------------------------------------------|-----------------------------------------------------|
| 少なくとも 1 つのデータベースが選択されている<br>応答が遅くなる場合があります。<br>■ すべてを選択 | 必要があります。すべてのデータベースを選択して検索を行うと、                      |
| CINAHL Plus with Full Text                              | Library, Information Science & Technology Abstracts |
|                                                         |                                                     |
| □ Academic: ②[すべて選択]を                                   | ミクリックします。<br>                                       |
| □ ERIC ③[CINAHL Plu                                     | s with Full Text][C                                 |
| チェックを入れ                                                 | 1、[選択]をクリックします。                                     |
|                                                         | キャンセル 選択                                            |
|                                                         |                                                     |

## 2.2 キーワードを入力する

| 記事、書籍<br><sub>檢來中:</sub> CINAHL F | 、定期刊行 キーワードを入れて<br>Plus with Full Tex 検索してみましょう。 |           |                                   | 基本検索          |
|-----------------------------------|--------------------------------------------------|-----------|-----------------------------------|---------------|
| diabetes mell                     | litus                                            | $\otimes$ | すべてのフィールド                         | $\sim$        |
| AND V                             | AND, OR, NOT (論理演算子)                             | 検<br>な。   | 索するフィールド<br>ど)を選択できま <sup>-</sup> | (TIタイトル<br>す。 |
| 0 71-11 FO3                       |                                                  |           |                                   | 検索            |
| ●を押すと検索                           | 行が追加されます。                                        |           |                                   |               |

◇キーワード入力のポイント

| フレーズ検索             | 初期設定は <u>入力した語順どおりに検索</u> になっているため、 |
|--------------------|-------------------------------------|
| 例 critical care    | キーワードをスペースで区切って入力するとフレーズ検索されます。     |
|                    | ※Google のように AND 検索にはならない           |
| ワイルドカード            | *(アスタリスク)は0文字以上を置き換えます。             |
| 例 work* work???    | ?(クエスチョン)は 1 文字分置き換えます。             |
|                    | 前方一致、中間一致、後方一致 検索ができます。             |
| 単数形の入力             | 単数形を入力すると、複数形・所有格も検索します。            |
| 例 child → children | 複数形を入力した場合は、複数形のみ検索します。             |
| 大文字小文字の区別          | アルファベットの大文字と小文字は区別しません。             |
| ストップワード            | 冠詞、前置詞、代名詞などは検索対象外になります。            |
| 例 the、for、of       |                                     |

◇論理演算子

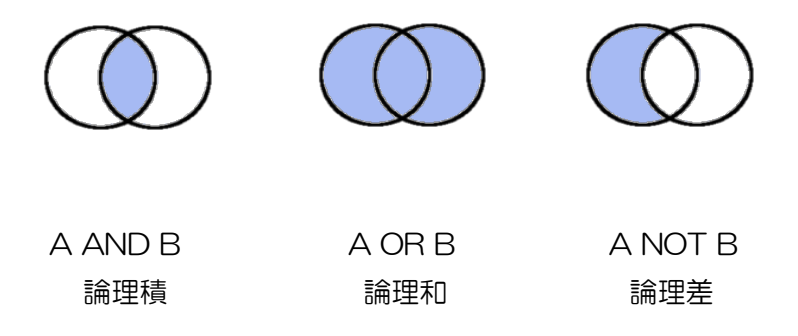

2.3 検索結果をみる、文献複写の申し込みをする

検索結果ページでは文献のヒット件数、文献の PDF が公開されているかなどを確認します。 文献の PDF・図書館の所蔵の有無は、[アクセスオプション]で確認できます。

| 検索中: CINAHL Plus with Full Text                                                                                               | MyEBSCO                                                                     |
|----------------------------------------------------------------------------------------------------|-----------------------------------------------------------------------------|
| diabetes mellitus                                                                                                    | ⊗ Q                                                                         |
| 〒 すべてのフィルタ(0) 全文 ② 査読 全期間 ∨ ソースタイプ ∨                                                                                          | 詳細検索                                                                        |
| □ * <sup>結果: 198,771</sup> できる文献のみ表示します。                                                                                      | 表示: 10 🗸 🐙 関連度 🗸 🚺                                                          |
| □ 1 🔮 査読済み   学術誌                                                                                                    | 検索結果を並べ替えられます。                                                              |
| Correlation Between Level of Physical Act<br>Exercise Capacity Using 6 Min Walk Test i<br>Dependent Type 2 Diabetes Mellitus. | tivity Using GPAQ and<br>n Non-Insulin                                      |
| 著者: Zende, Pranjali; Parab, Namita • 検索場所: Indian Journal o<br>Therapy, Oct-Dec2024 • CINAHL Plus with Full Text              | of Physiotherapy & Occupational                                             |
| Background: This s<br>Exercise Capacity ir アクセスオプションを                                                                         | n the Level of Physical Activity and<br>i. Purpose: To fin <u>表示件数を増</u> やす |
| サブジェクト: <u>Diab</u><br>Tolerance Evaluatio クリックしましょう。                                                                         | ctivity Evaluation; Exercise                                                |
| アクセスオプション 🗸                                                                                                    |                                                                             |

| 01 | ● 査読済み   学術誌<br>Correlation Between Level of Physical Activity Using GPAQ and Exercise<br>Capacity Using 6 Min Walk Test in Non-Insulin Dependent Type 2 Diabetes<br>Mellitus.                                                | П          | : |
|----|----------------------------------------------------------------------------------------------------|------------|---|
|    | <ul> <li>著書: Zende, Pranjali: Parab, Namita · 検索場所: Indian Journal of Physiotherapy &amp; Occupational Therapy, Oct-Dec20</li> <li>Backgi [図書館の所蔵を確認する]をクリックして ty and Exercise Capacity evel of P 表示件数を増<br/>+16 熟</li> </ul> | in<br>চব্র |   |
|    | アクセスオプション       〇 図書館の所蔵を確認する                                                                                                    |            |   |
| 2  | <ul> <li>CINII Booksで大学で発行して、</li> <li>PDF</li> <li>program penavio</li> <li>Promote Physic</li> </ul>                                                                                                    | П          | : |

### ◇文献の PDF が見つからない場合

| 15 | 🤗 査読済み   学術誌                                                                                                    |     | : |
|----|----------------------------------------------------------------------------------------------------|-----|---|
|    | Assessment of <i>Diabetes</i> -Related Knowledge and Dietary Patterns Among Type 2                                                                                                    |     |   |
|    | Diabetes Mellitus Patients in Central Saudi Arabia: Insights for Tailored Health                                                                                                    |     |   |
|    | Education Strategies.                                                                                                    |     |   |
|    | 著者: Alsaidan, Aseel Awad: Alanazi, Mohammed Ibrahim: Thirunavukkarasu, Ashokkumar ・出版情報・データベース Healthcare (22)<br>9032), Feb2025 • CINAHL Plus with Full Text                                                                                                    | 27- |   |
|    | サプジェクト: Health Knowledge Evaluation; Dietary Patterns Evaluation; Diabetic Patients Psychosocial Factors; Diabetes Mellitus,                                                                                                    |     |   |
|    | Type 2 Prevention and Constall, JEA Bit D                                                                                                    |     |   |
|    | アクセスオプショ: [SFX で全文情報を確認する]をクリック                                                                                                    |     |   |
|    | 国国語の所願してみましょう                                                                                                    |     |   |
|    |                                                                                                    |     |   |
| 16 |                                                                                                    |     | : |
|    | 図 SFXで全文情報を確認する                                                                                                    |     |   |
|    | Mellitus: A Scoping Review.                                                                                                    |     |   |
|    | 著者: Fitriani; Agus, Al Ihksan ・出版情報・データベース Africa Journal of Nursing & Midwifery, 20224・CINAHL Plus with Full Text                                                                                                    |     |   |
|    | Background: Type 2 <i>diabetes mellitus</i> (T2DM) is a chronic disease that remains a public health problem both in developed and developing countries. As the prevalence of <i>diabetes mellitus</i> increases, nurses can take part in managing this disea 表示件款を增置 | ्रव |   |
|    | HTN:- / b. Murring Internetions: Colf Course Disketer Melliture Time 2: Disketer Designers, 110 KD                                                                                                    |     |   |

## ◇[SFX]のベーシックサービス(基本情報)画面

論文タイトル: Self-care management among children and adolescents with diabetes mellitus in Malaysia.

出典: Journal of Child Health Care [1367-4935] Nor, Noor 年:2024 巻:28 号:4 頁:804

#### ベーシックサービス(基本情報) アドバンスサービス(関連情報)

▼ 電子ジャーナルを読む 電子ジャーナル

フルテキストへのリンクがあるものは ここに表示されます。

本文へのリンクが見つけられませんでした

## ◇フルテキストへのリンクがある場合

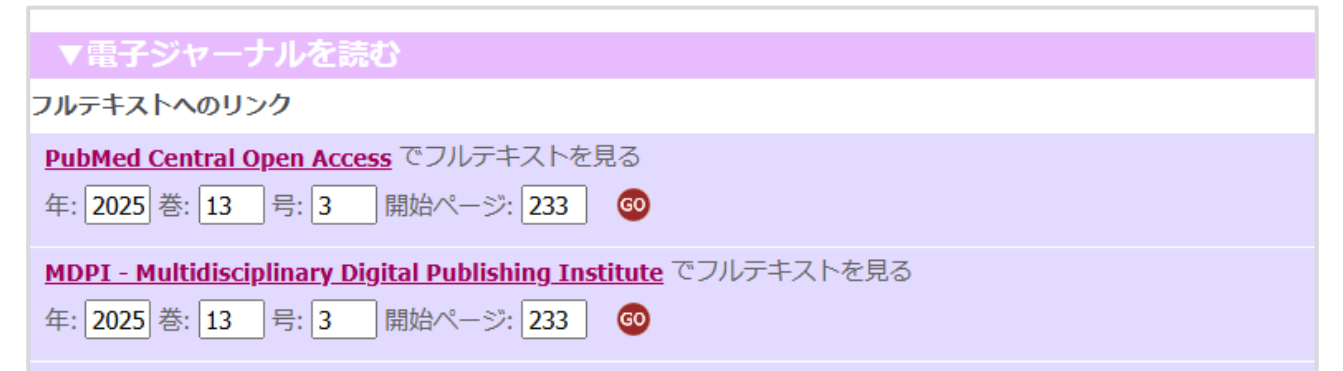

◇[SFX]のアドバンスサービス(関連情報)画面

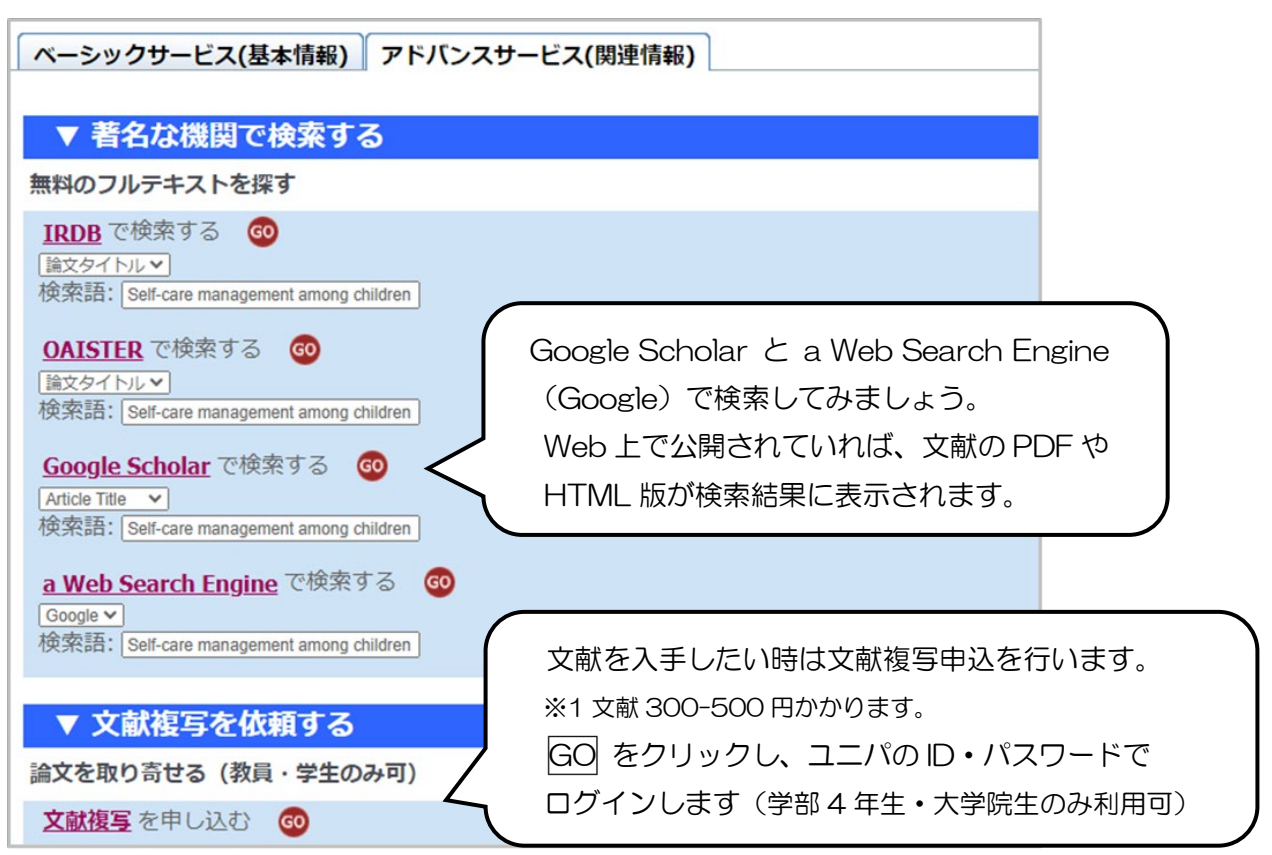

#### 2.4 検索結果を保存する

検索結果は Excel ファイルで保存することができます。

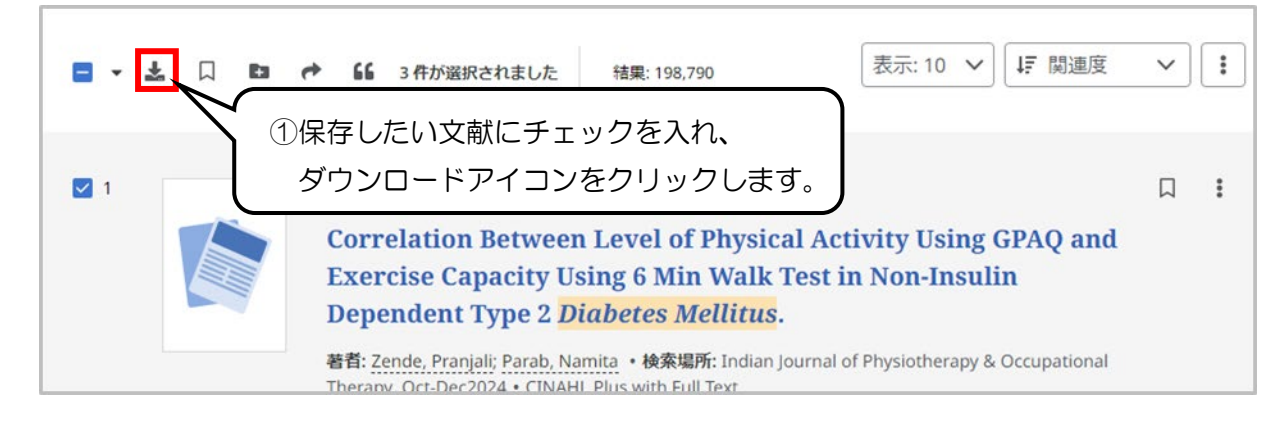

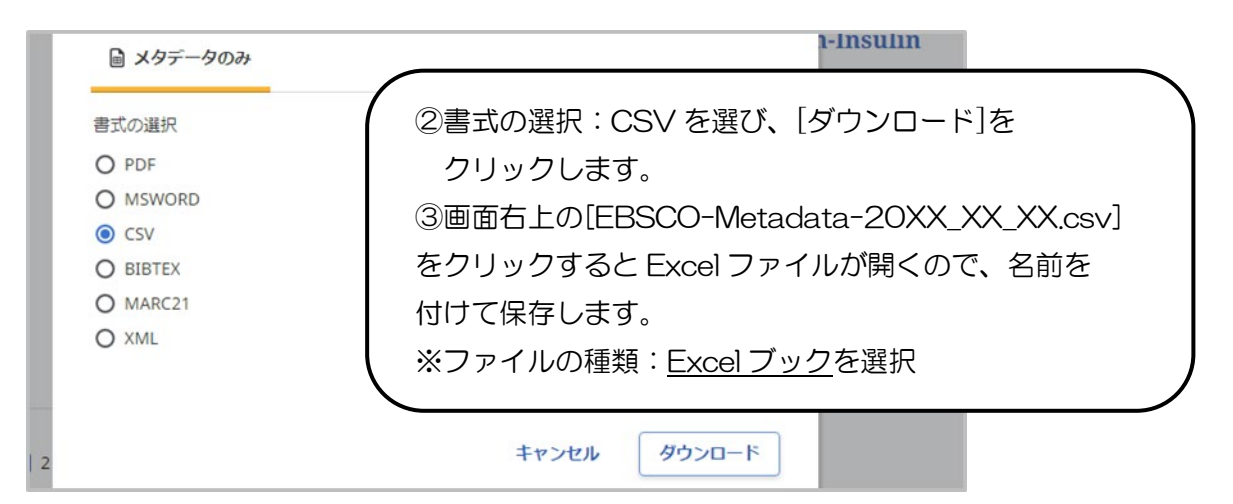

# 3. 応用検索

3.1 シソーラス検索

シソーラスとは さまざまな医学用語をできるだけ統一して使えるようにまとめた用語集 主題による階層構造になっていて、下位に行くほど用語がより詳細になります。 使用するとテーマにあった文献を効率よく検索でき、ノイズが減らせます。

|                                                                                          | オペアのフィールド            |
|------------------------------------------------------------------------------------------|----------------------|
|                                                                                          | ,                    |
| AND 🗸                                                                                    | すべてのフィールド 🗸 🗸        |
| <ul> <li>フィールドの追加</li> <li>フィールドの追加</li> <li>フィルタ 検索オブション 出版物 CINAHL Headings</li> </ul> | ーワードを入力して検索をクリックします。 |
|                                                                                          |                      |

| フィルタ 検索オブション 出版物 CINAHL Headings                  |                           |
|---------------------------------------------------|---------------------------|
| diabetes mellitus                                 | ⊗ Q                       |
| <ul> <li>         ・         ・         ・</li></ul> |                           |
| ③用語をクリックすると                                       | 次を使用して用語を結合: OR V 検索条件に追加 |
| ■■ ツリーが表示されます。                                    | メジャー コンセプト 拡張             |
| Diabetes Mellitus                                 | <u>メジャーコンセプト</u>          |
| Diabetes Mellitus, Gestational                    | このキーワードをメインテーマとした文献のみ     |
|                                                   | 検索したい場合はチェックを入れます。        |
| Diabetes Mellitus, Type 2                         |                           |

◇サブヘディング(副標目)

● フィールドの追加

治療、診断など、各分野に共通する一般的なキーワード

| ツリー表示: Diabetes Mellitus                                                                                                    | ツリー表示                         | メジャーコンセプト                                                   | 拡張        |
|----------------------------------------------------------------------------------------------------|-------------------------------|-------------------------------------------------------------|-----------|
| Diseases                                                                                                    | CINAHL Headings 用語の           | )                                                           |           |
|                                                                                                    | 階層構造がわかります。                   |                                                             |           |
| Endocrine Diseases                                                                                                    |                               |                                                             |           |
| Adrenal Gland Dise                                                                                                    | eases                         |                                                             |           |
| ロ ④チェックを入                                                                                                    | れるとサブヘディング                    |                                                             |           |
| ■ < (副標目)が表記                                                                                                    | 示されます。                        |                                                             |           |
| すべてのサブヘディングを選択                                                                                                    |                               |                                                             |           |
| Blood/BL                                                                                                    | Etiology/ET                   | Prognosis/F                                                 | R         |
| Cerebrospinal Fluid/CF                                                                                                    | Familial And Genetic/FG       | Radiograph                                                  | y/RA      |
| Chemically Induced/CI                                                                                                    | History/HI                    | Risk Factors                                                | /RF       |
| Classification/CL                                                                                                    | Immunology/IM                 | 🔲 Rehabilitati                                              | on/RH     |
| Complications/CO                                                                                                    | Legislation And Jurisprudence | e/LJ 🗌 Radiotherag                                          | y/RT      |
| 5検索したい副標目に                                                                                                    | Metabolism/ME                 | Symptoms/                                                   | 55        |
| チェックを入れます。                                                                                                    | Microbiology/MI               | Surgery/SU                                                  |           |
| Drug Therapy/DT                                                                                                    | Mortality/MO                  | Trends/TD                                                   |           |
|                                                                                                    |                               |                                                             |           |
| フィルタ 検索オプション 出版物                                                                                                    | CINAHL Headings               |                                                             |           |
| diabetes mellitus                                                                                                    |                               |                                                             |           |
| ● 関連度ランク ○次で始まる用語                                                                                                    |                               | (6) 【検索条件に追<br>クリックします                                      | 加]を<br>す。 |
|                                                                                                    | 次を使用して用                       | 語を結合: OR V 検索条件に追加                                          |           |
|                                                                                                    |                               |                                                             |           |
| 用語                                                                                                    |                               | メジャーコンセプト 拡張                                                |           |
| 用語<br>☑ Diabetes Mellitus                                                                                                    |                               | メジャーコンセプト 拡張                                                |           |
| 暦<br>☑ Diabetes Mellitus<br>記事、書籍、定期刊行物な♪                                                                                            | ごを検索できます                      | メジャーコンセプト 拡張                                                |           |
| 周語<br>☑ Diabetes Mellitus<br>記事、書籍、定期刊行物なと<br>余字: CINAHL Plus with Full Text                                                         | ごを検索できます                      | メジャーコンセプト 拡張 □ ✓ ヘ 基本検索                                     |           |
| 用語<br>☑ Diabetes Mellitus<br>記事、書籍、定期刊行物なと<br>续索中: CINAHL Plus with Full Text<br>MH "Diabetes Mellitus+/DT"                          | ごを検索できます                      | xジャーコンセプト 拡張<br>□ ✓ へ<br>基本検索<br>すべてのフィールド ∨                |           |
| 用語<br>☑ Diabetes Mellitus<br>記事、書籍、定期刊行物なと<br>蘇中: CINAHL Plus with Full Text<br>MH "Diabetes Mellitus+/DT"<br>↓ ☆ 索 究 に 検 索 式 が こ /0 | どを検索できます<br>⊗                 | メジャーコンセプト 拡張<br>□ ✓ へ<br>基本検索<br>すべてのフィールド ✓<br>すべてのフィールド ✓ |           |

検索

#### 3.2 検索結果の絞り込み

検索結果ページの上部に絞り込みメニューがあります。文献の PDF があるもの、出版年などで 検索結果を絞り込むことができます。

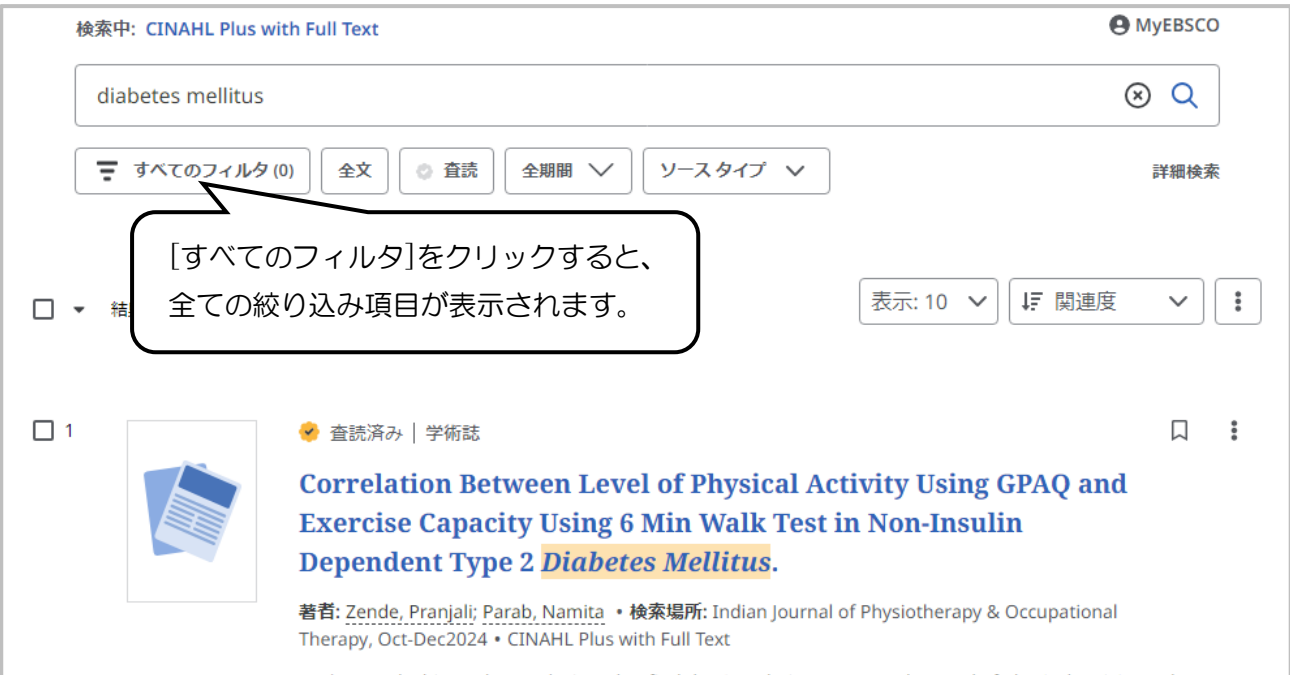

Background: This study was designed to find the Correlation Retween the Level of Physical Activity and

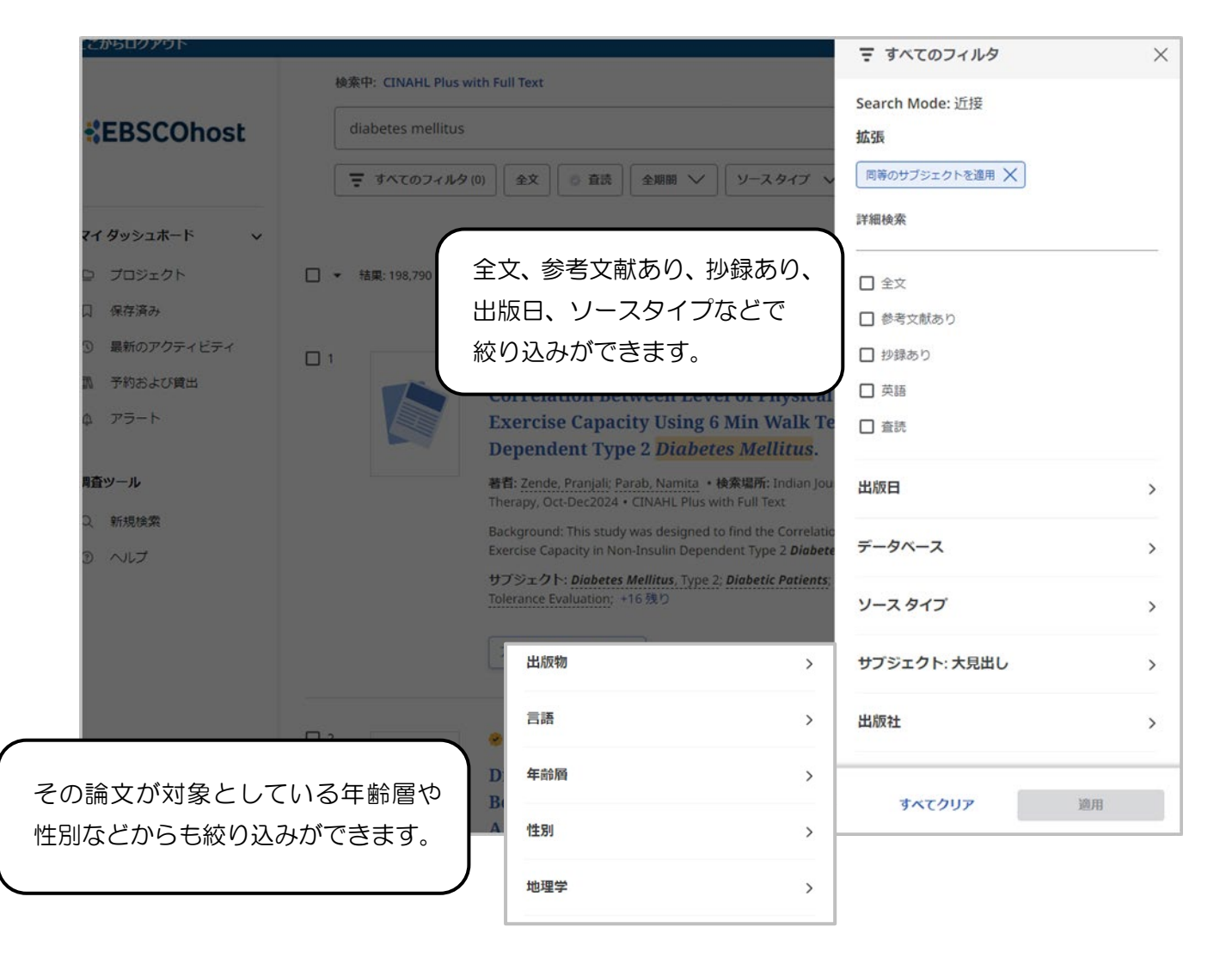

## 3.3 検索オプション、拡張

①検索オプション

検索オプションを使って、検索モードの変更や検索条件を限定することができます。

| 記事、書籍、定期刊行物な                                                                                                    | どを検索できます                                                                                                    |           |
|----------------------------------------------------------------------------------------------------|----------------------------------------------------------------------------------------------------|-----------|
| 検索中: CINAHL Plus with Full Text                                                                                                    |                                                                                                    | 基本検索      |
|                                                                                                    | すべてのフィールド                                                                                                    | $\sim$    |
| AND V                                                                                                    | すべてのフィールド                                                                                                    | $\sim$    |
| AND V                                                                                                    | すべてのフィールド                                                                                                    | $\sim$    |
| <ul> <li>フィールドの追加</li> <li>フィルタ 検索オプション 出版物</li> <li>検索モード</li> <li>近接</li> <li>すべての用語に一致する項目を検索</li> <li>いずれかの用語に一致する項目を検索</li> <li>SmartText 検索</li> </ul> | 検索モードの選択 ※初期設定は、近接になっている<br>複数のキーワードを入れた場合の検索方法を選択できる<br>の近接:スペースが入っていても1つの言葉として認識して<br>のすべての用語に一致する項目を検索:AND検索<br>のいずれかの用語に一致する項目を検索:OR検索<br>OSmartText検索:文章(5000文字まで)での検索ができ<br>ONatural language:自然語検索 | 【検索<br>きる |
| O Natural language                                                                                                    |                                                                                                    |           |

### ②拡張

| フィルタ 検索オプション 出版物                         | CINAHL Headings                  |          |
|------------------------------------------|----------------------------------|----------|
| 検索モード                                    |                                  |          |
| 近接                                       |                                  |          |
| ○ すべての用語に一致する項目を検索                       |                                  |          |
| ○ いずれかの用語に一致する項目を検索                      |                                  |          |
| ○ SmartText 検索                           |                                  |          |
| O Natural language                       |                                  |          |
| EBSCO Connect の詳細を表示                     | 〇関連語を適用:キーワードの同義語と複数形を           | 含んだ検索ができ |
|                                          | る(例)Neoplasms(癌)を検索              |          |
| 拡張                                       | →Tumor, Tumors, Tumor's なども検索される |          |
| □ 関連語を適用                                 | 〇記事全文も検索:記事全文、抄録、引用情報が対象。フィールド   |          |
| □ 記事全文も検索                                | が選択されていないキーワードに適用される             |          |
| 🗹 同等のサブジェクトを適用                           | 〇同等のサブジェクトを適用:キーワードがマッピングされている   |          |
| <ul> <li>EBSCO Connect の詳細を表示</li> </ul> | 統制語も合わせて検索する                     |          |

#### 3.4 履歴検索

マイダッシュボードの[最新のアクティビティ]をクリックすると検索履歴が表示され、検索履歴をかけ 合わせた検索が簡単にできます。

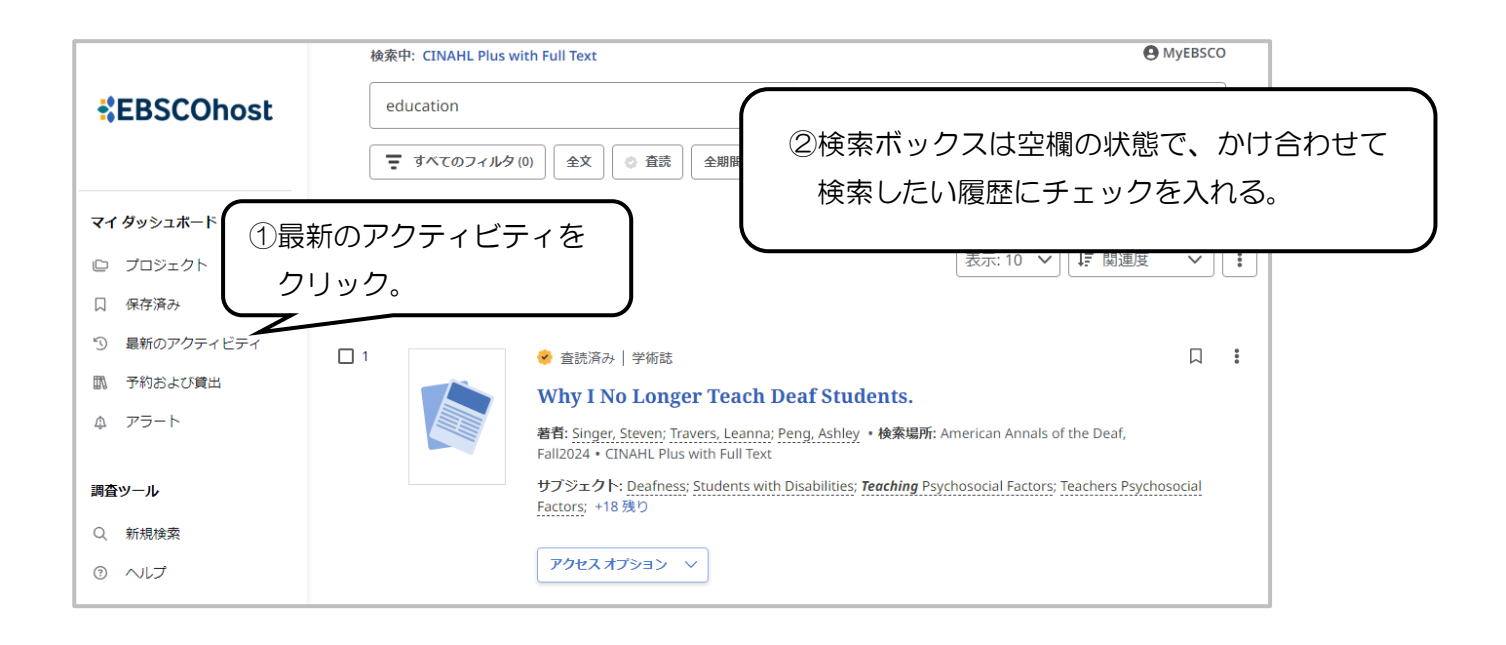

|              | 検索中: CINAHL Plus with Full Text | MyEBSCO   |
|--------------|---------------------------------|-----------|
| *EBSCOhost   | 記事、書籍、定期刊行物などを検索できます            | Q         |
| マイダッシュホード 〜  | ③ 最新のアクティビティ                    |           |
| □ プロジェクト     | <b>検索服歴</b> 閲覧したレコード            |           |
| 口 保存済み       |                                 |           |
| ⑦ 最新のアクティビティ | ■ → 検索件数: 3                     | ↓〒 新しい順 ~ |
| 11 予約および貸出   |                                 |           |
| ♪ アラート       | 図組み合わせ検索のアイコンをクリック。             |           |
|              | education                       |           |
| 調査ツール        | © 13:28                         |           |
| Q 新規検索       | 近接 同等のサブジェクトを適用                 |           |
| ③ ヘルプ        |                                 |           |
|              | ✓ 52                            |           |
|              | MH "Diabetes Mellitus+/DT"      |           |
|              | © 13:27                         |           |
|              | 近接  同等のサブジェクトを適用                |           |

| ▶ 検索件数:3    | ↓ <b>『</b> 新しい順 ~                                 |
|-------------|---------------------------------------------------|
| AND で組み合わせる |                                                   |
| OR で組み合わせる  | <ul> <li>④[ΔND で組み合わせる]か[OB で組み合わせる]を選</li> </ul> |
| NOT で組み合わせる |                                                   |

| MyEBSCO      |
|--------------|
| ⊗ Q          |
| ⑤検索ボタンをクリック。 |
|              |
|              |

#### 3.5 検索式を創る

論理演算子、()丸かっこなどを使って、検索条件に合った検索式を作ることもできます。

3.4 の履歴検索を行うと、最新のアクティビティに、すでに検索した検索式が表示されます。それを参 考にすると、簡単に検索式を作ることができます。

また検索窓の右隣にあるフィールドの選択をプルダウンして検索項目を指定することもできます。

| AND, OR, NOT                                    | AND、OR、NOT(論理演算子 <sup>*</sup> )が使える |  |
|-------------------------------------------------|-------------------------------------|--|
|                                                 | leg OR hand のようにスペースで区切って入力する       |  |
| ()丸かっこ                                          | () 丸かっこ*を使って、検索の順序を変えることができる        |  |
| 検索モードが「近接」の場合                                   |                                     |  |
| 例1 diabetes AND (education OR nursing)          |                                     |  |
| →「diabetes」と「education または nursing」のかけ合わせで検索される |                                     |  |
| 例2 diabetes (education OR nursing)              |                                     |  |
| → 「diabetes education」と「diabetes nursing」が検索される |                                     |  |

※…半角で入力

## 4. その他の便利な機能

#### 4.1 論文の掲載誌名から探す

論文や図書などの参考文献から入手したい論文の掲載誌・巻号がわかっている場合は、掲載情報 から論文を探すことができます。

(例) BMC Nursing の 23 巻 1 号 (2024/12/20) に掲載の論文を探す場合

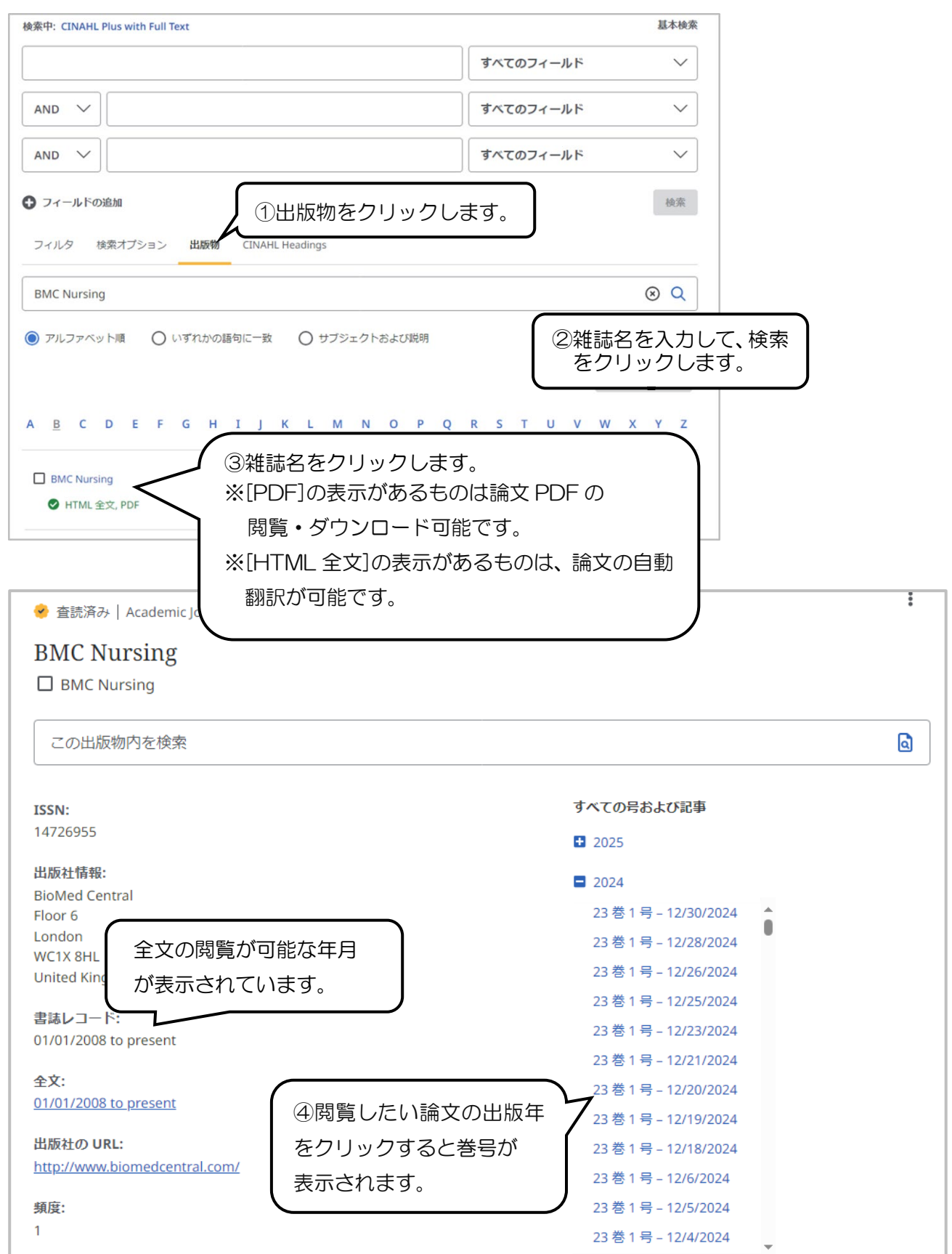